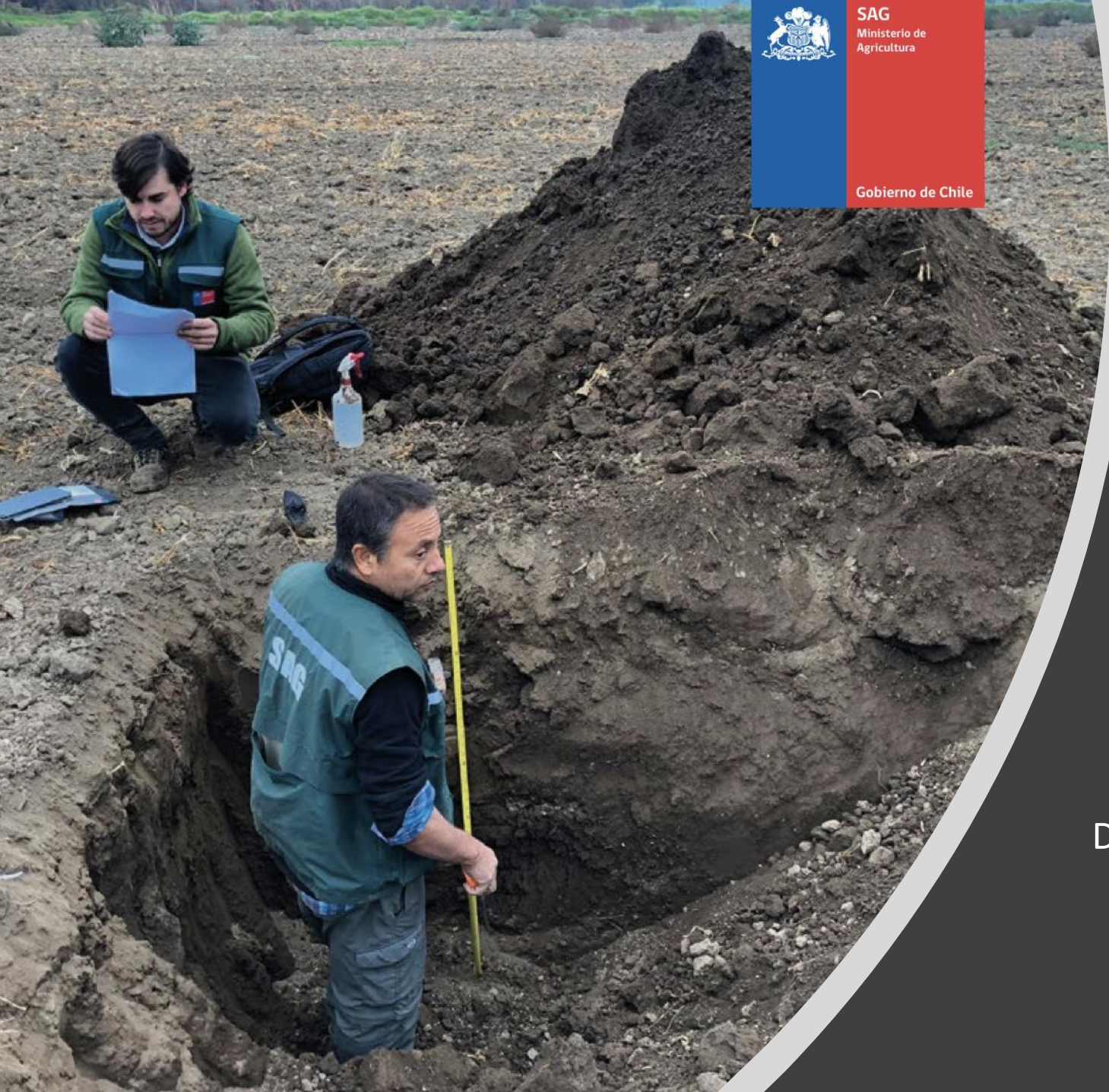

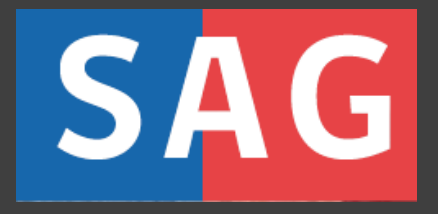

#### **IFC** SISTEMA DE TRAMITACIÓN DIGITAL SAG CEROFILAS

Elías Araya Salinas Departamento de Protección y Conservación de Suelos y Aguas

#### **1.- CONOCIENDO LA PLATAFORMA SAG CEROFILAS**

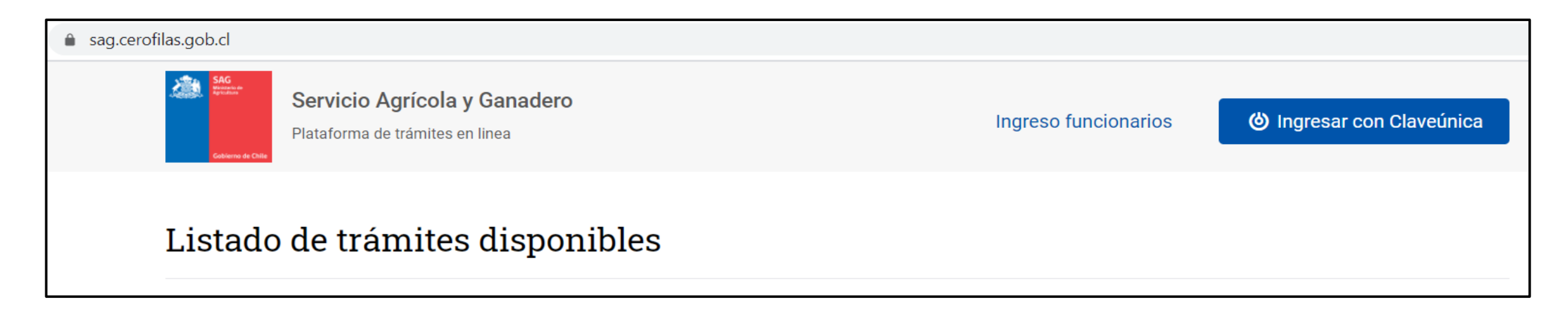

El sistema de tramitación digital del SAG es una plataforma digital en la que un usuario tiene disponible diversos trámites que actualmente pueden realizarse en línea. Esta plataforma se conoce como SAG Cerofilas.

Para acceder al trámite digital IFC, el USUARIO debe:

<sup>−</sup> Escribir el link a Cerofilas del SAG en su navegador web → sag.cerofilas.gob.cl

Ingresar con su Claveúnica del Registro Civil en el botón ightarrow

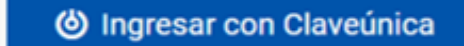

La página de bienvenida muestra el Listado de trámites disponibles y sus categorías. En dicha página podemos buscar el trámite de interés, o ingresar directamente en el botón de Ingreso con Claveúnica que se encuentra en el extremo superior derecho.

| sag.cerofilas.gob.cl                                          |                                                                                                    |    |                                                                                                    |                                        |                                                 |                                                                                                    |   |  |
|---------------------------------------------------------------|----------------------------------------------------------------------------------------------------|----|----------------------------------------------------------------------------------------------------|----------------------------------------|-------------------------------------------------|----------------------------------------------------------------------------------------------------|---|--|
| SAG<br>Beender<br>Collected de Chille                         | Servicio Agrícola y Ganadero<br>Plataforma de trámites en linea                                                                                                    |    |                                                                                                    | Ingreso funcion                        | arios                                           | ර් Ingresar con Claveúnica                                                                                                    |   |  |
| Listado (                                                     | de trámites disponibl                                                                                                    | es |                                                                                                    |                                        |                                                 |                                                                                                    | _ |  |
| Categoría                                                     | as                                                                                                    |    |                                                                                                    |                                        |                                                 |                                                                                                    |   |  |
| DiSN<br>Relac<br>Regul                                        | <b>IR Portal del Regulador</b><br>Sionado a tramites del Portal<br>Iador CCHEN                                                                                                    |    |                                                                                                    |                                        |                                                 |                                                                                                    |   |  |
| Otros trár                                                    | mites                                                                                                    |    |                                                                                                    |                                        |                                                 |                                                                                                    |   |  |
| Auto<br>de p<br>uso<br>veter<br>Este tra<br>que au<br>expendi | prización de uso especial<br>roducto farmacéutico de<br>exclusivamente<br>rinario<br>rámite permite obtener una resolución<br>utoriza la internación, elaboración,<br>dio v uso de un medicamento bajo las |    | Autorización para interna<br>mercaderías silvoagrícola<br>Permite el ingreso de productos de ori<br>silvoagrícola a Chile porque cumplen o<br>las regulaciones fitosanitarias de ingre<br>normados por el Servicio Agrícola<br>Ganadero (SAG). Para aquellos produc | ar<br>as<br>igen<br>con<br>eso<br>ctos | Este tr<br>de sub<br>aquell<br>su pre<br>del su | cificación de subdivisión<br>Predios Rústicos<br>rámite permite certificar un proyecto<br>odivisión de un predio rústico para<br>os propietarios que deseen subdividir<br>dio, sin que implique un cambio de uso<br>elo o de su aptitud agrícola, ganadera |   |  |

Se abre el sistema de acceso con **Claveúnica** y ahí de debe anotar su RUN (RUT) y su clave única de acceso. Luego debe presionar el botón "**Continuar"**.

| ) ClaveÚnica                            | <b>ြံ Clave</b> Única                   |  |  |
|-----------------------------------------|-----------------------------------------|--|--|
| <b>SIMPLE</b><br>Requiere autenticación | <b>SIMPLE</b><br>Requiere autenticación |  |  |
| Ingresa tu RUN                          | 12.666.555-k                            |  |  |
| Ingresa tu Clave                        | : Olvidacte tu Clavel Ínica?            |  |  |

Se abre un perfil de usuario en el que se encuentra un **menú** a la izquierda, que contiene 4 pestañas o botones:

## El menú contiene los botones:

- Trámites disponibles
- Bandeja de entrada
- Sin asignar
- Historial de trámites

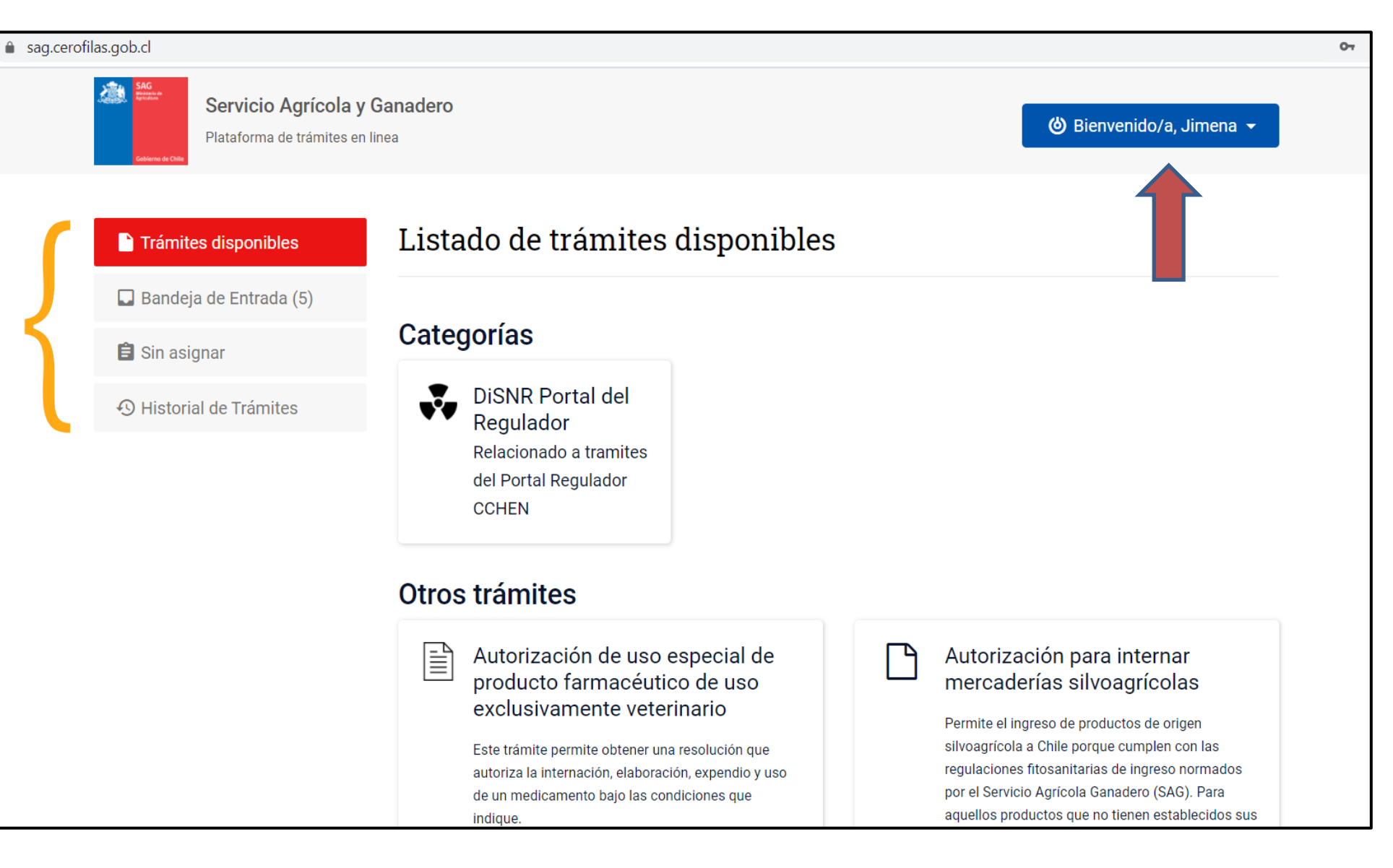

#### 2.- INICIANDO UNA SOLICITUD IFC EN EL PORTAL CEROFILAS

interés (IFC en este caso) e iniciar el trámite con su

Claveúnica.

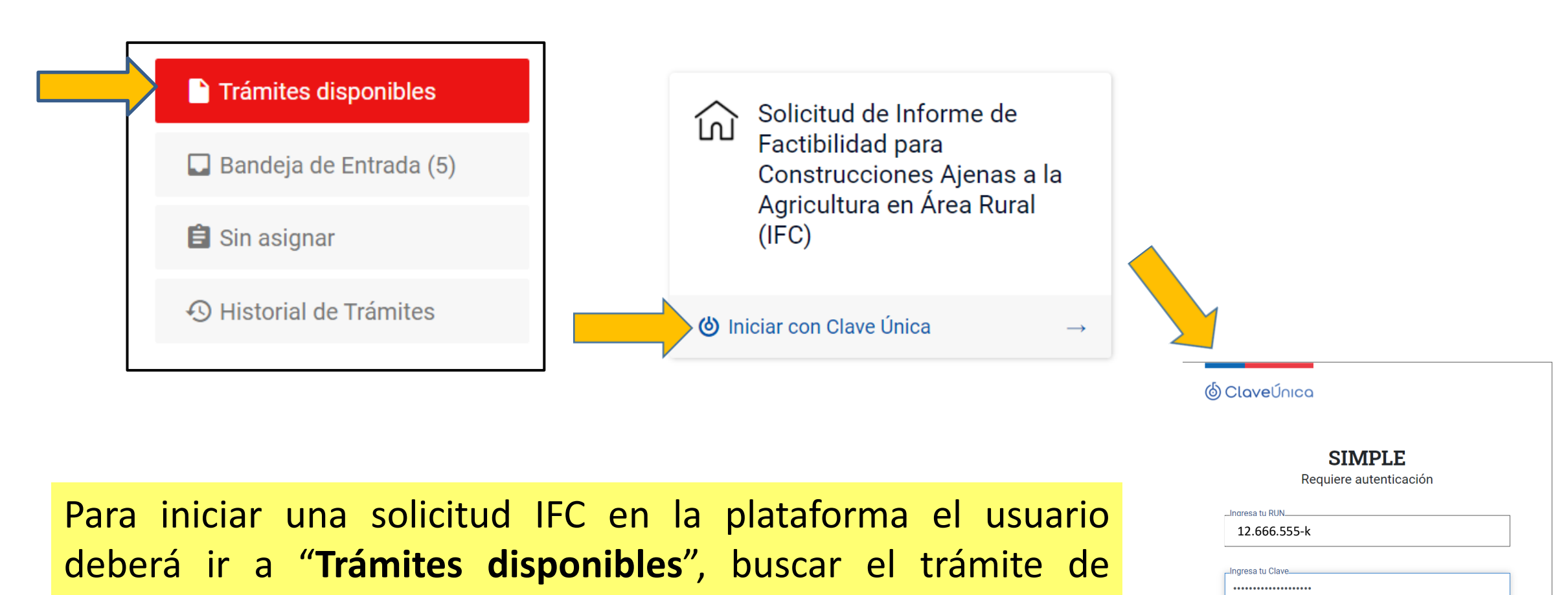

¿Olvidaste tu ClaveÚnica?

<u>Continuar</u>

| (6) Cl | aveÚnic | ca |
|--------|---------|----|
|--------|---------|----|

| 12 CCC EEE k              |                  |  |
|---------------------------|------------------|--|
| 12.000.555-K              |                  |  |
| Ingresa tu Clave          |                  |  |
|                           |                  |  |
| ¿Olvidaste tu ClaveÚnica? |                  |  |
|                           |                  |  |
|                           | <u>Continuar</u> |  |
|                           | $\mathbf{A}$     |  |
|                           |                  |  |
|                           |                  |  |
|                           |                  |  |
|                           |                  |  |
|                           |                  |  |
|                           |                  |  |

sag.ce

Una vez iniciado con claveúnica, a la derecha se abre un *formulario de solicitud* de **Permiso de Informe Favorable para la Construcción (IFC),** donde el usuario debe seleccionar el tipo de solicitud a la que corresponde su proyecto y comenzar a ingresar los antecedentes de la solicitud.

| rofila                   | s.gob.cl/etapas/ejecutar/16861255                      |                                                                                                    |                          |   |  |
|--------------------------|--------------------------------------------------------|----------------------------------------------------------------------------------------------------|--------------------------|---|--|
|                          | Servicio Agrícola y G<br>Plataforma de trámites en lin | Ganadero<br>nea                                                                                                    | 🍪 Bienvenido/a, Jimena 👻 |   |  |
|                          | Trámites disponibles                                   | Permiso de Informe favorable para la construc                                                                                                    | cción                    |   |  |
| 🔲 Bandeja de Entrada (6) |                                                        | Por favor seleccione el tipo de solicitud a la que corresponde su proyecto                                                                                                    |                          |   |  |
|                          | 🖹 Sin asignar                                          | <ul> <li>Construcciones industriales que no contemplan procesos de subdivisión</li> <li>Construcciones de infraestructura que no contemplan procesos de subdivisión</li> </ul>                                                                                                    |                          |   |  |
| 🕙 Historial de Trámites  |                                                        | <ul> <li>Construcciones destinadas a equipamiento que no contemplan procesos de subdivisión</li> <li>Construcciones destinadas a turismo que no contemplan procesos de subdivisión</li> <li>Construcciones destinadas a poblaciones que no contemplan procesos de subdivisión</li> </ul> |                          |   |  |
|                          |                                                        | Antecedentes del solicitante<br>Número de solicitud                                                                                                    |                          | h |  |
|                          |                                                        | 16400556                                                                                                    |                          |   |  |
|                          |                                                        | Fecha de la solicitud                                                                                                    |                          |   |  |
|                          |                                                        | 01-12-2020                                                                                                    |                          |   |  |
|                          |                                                        | Cédula de identidad a RUT N°                                                                                                    |                          |   |  |
|                          |                                                        | 12.666.555-k                                                                                                    |                          |   |  |
|                          |                                                        | Apellidos                                                                                                    |                          |   |  |
|                          |                                                        | Salgado Gutiérrez                                                                                                    |                          |   |  |
|                          |                                                        |                                                                                                    |                          |   |  |

-ormulario de solicitud

Así, el formulario de solicitud contiene las siguientes secciones:

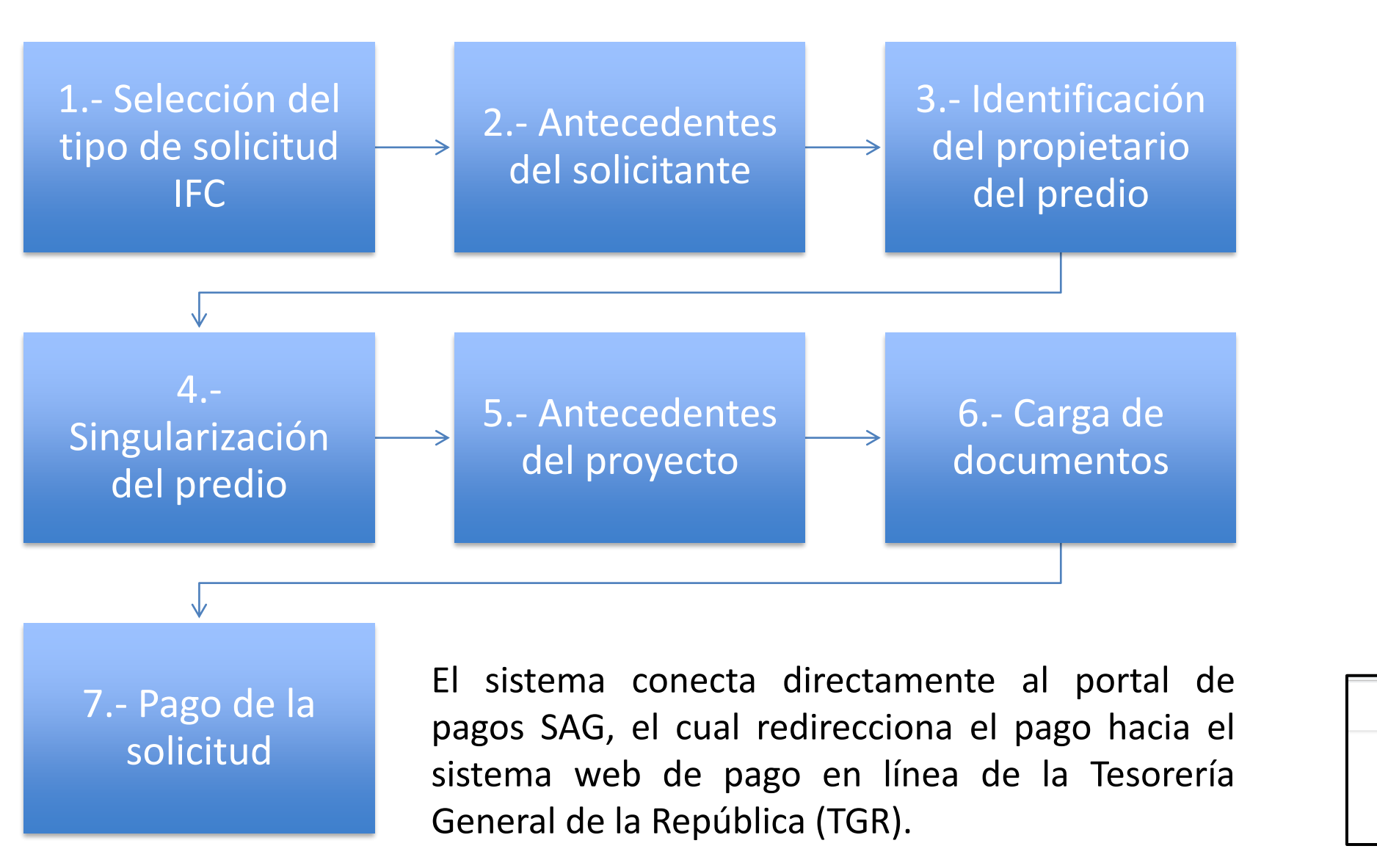

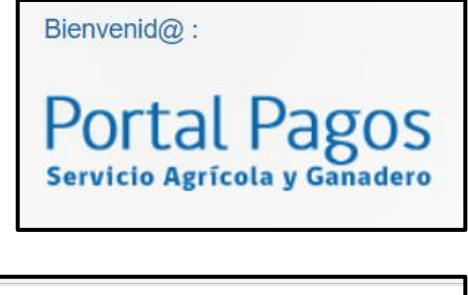

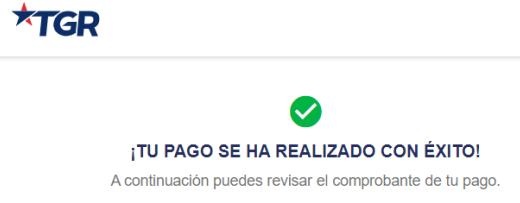

# Diagrama de flujo

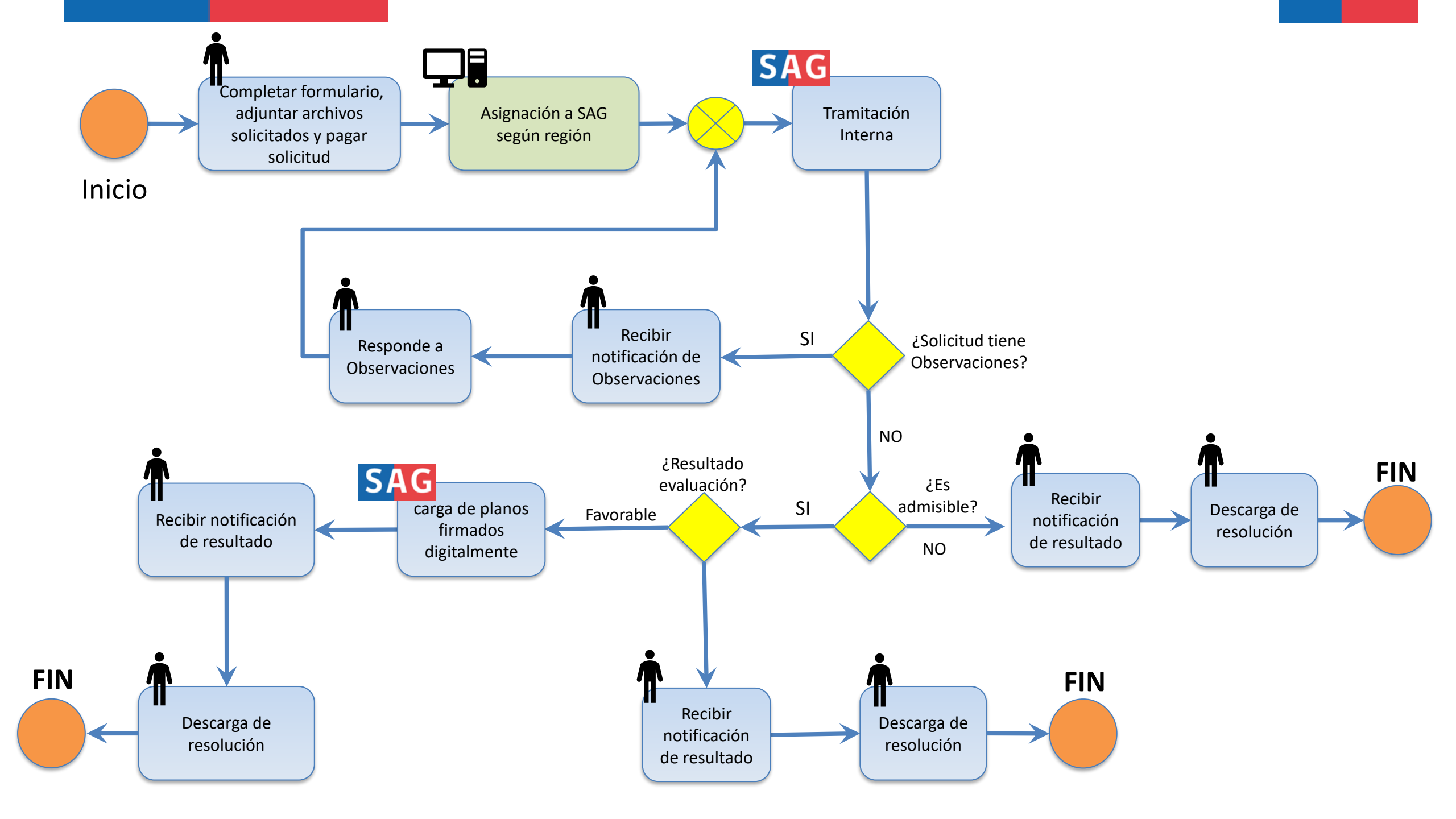

### **Algunos antecedentes finales**

| Trámite disponible<br>desde 25 de<br>octubre de 2020              | 64 solicitudes<br>ingresadas de<br>1.100 en 2020            | Acceso a<br>expediente y<br>trazabilidad                           | Plazos son los<br>mismos                                            |
|-------------------------------------------------------------------|-------------------------------------------------------------|--------------------------------------------------------------------|---------------------------------------------------------------------|
| Ahorro material,<br>temporal y<br>procedimental                   | Vinculación con<br>sistema<br>documental<br>interno del SAG | Proceso recursivo<br>fuera de<br>plataforma                        | Criterios del<br>Servicio para<br>emitir decisión son<br>los mismos |
| Requiere proceso<br>de adaptación<br>(usuarios y<br>funcionarios) | Caída de servicios<br>de pago                               | Sólo disponible<br>inciso 4º art 55,<br>LGUC (PAS160<br>literal b) | Clave Única                                                         |

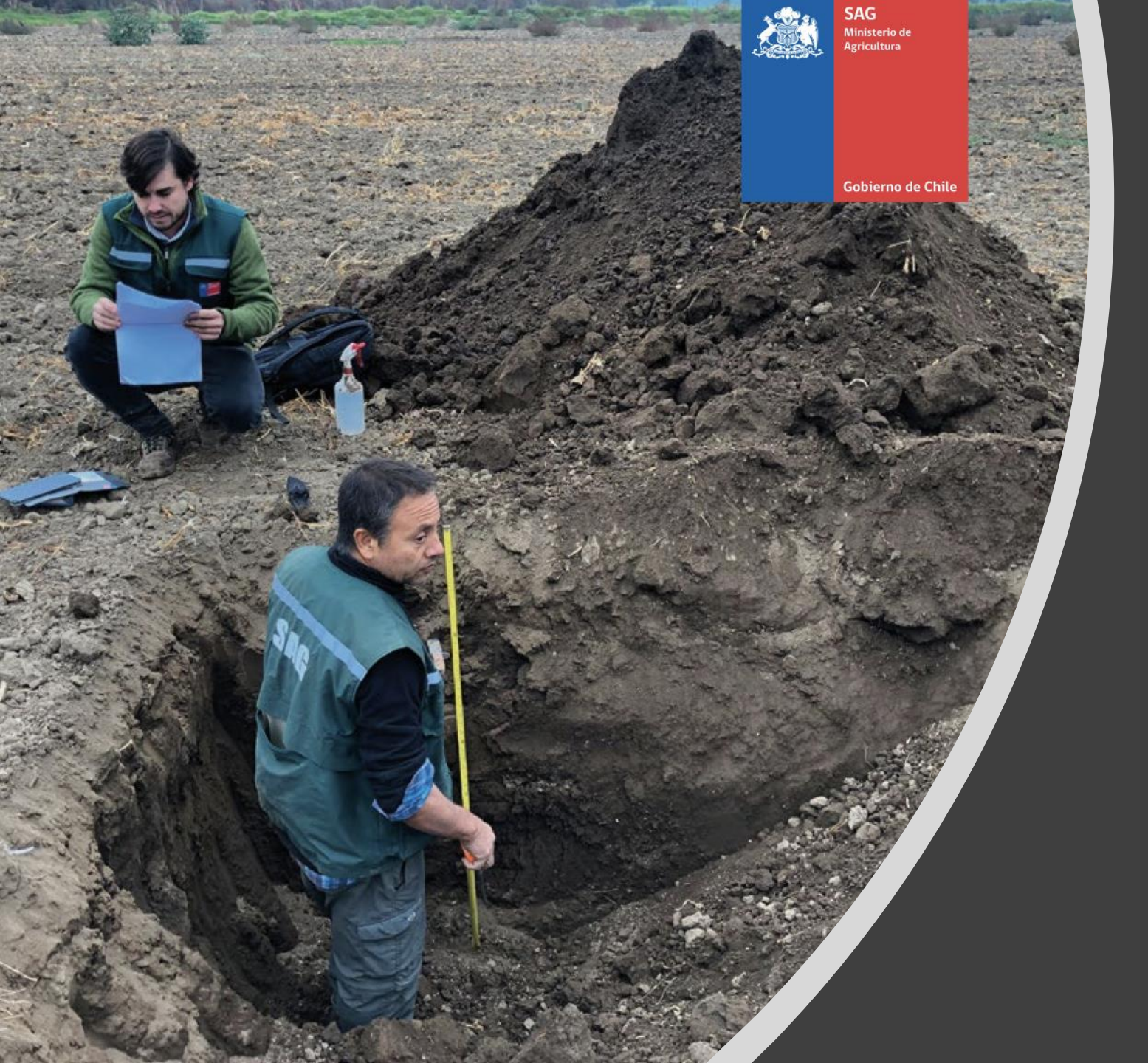

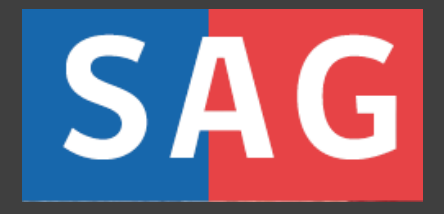

#### **IFC** SISTEMA DE TRAMITACIÓN DIGITAL SAG CEROFILAS